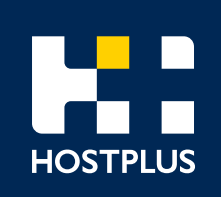

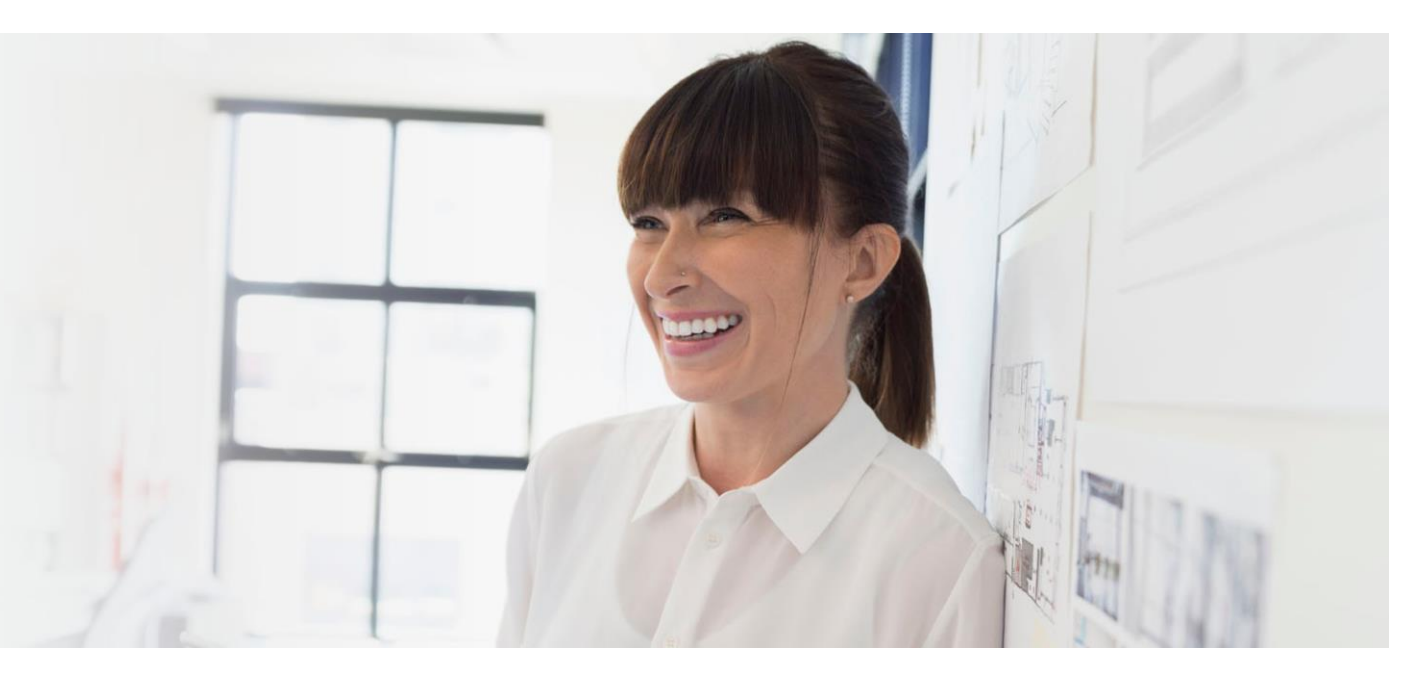

Hostplus Self-Managed Invest data feed Registration

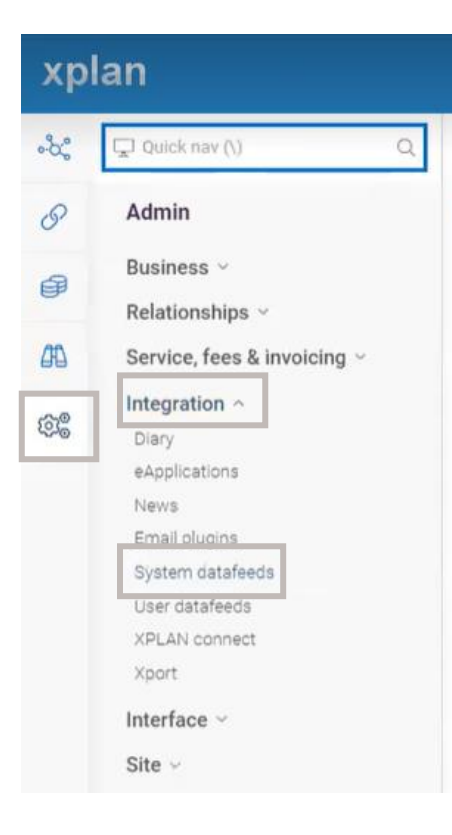

1. Login to your Xplan site and navigate to the menu on the left then click on the Admin Button (the cogs)

2. Click on 'Integration' and then 'System datafeeds' and you will be directed to a new screen

| °2°      | 🖵 Quick nav (\)                                |
|----------|------------------------------------------------|
| Ø        | < Admin<br>System datafeeds                    |
| <b>@</b> | Platforms ~                                    |
| Æ        | Configuration ~                                |
| 68       | IPS external accounts<br>Client focus accounts |
|          | Advisers<br>Modity all                         |
|          | Reporting ~                                    |

Q

xplan

3. Click on 'Mappings' then 'Advisers'

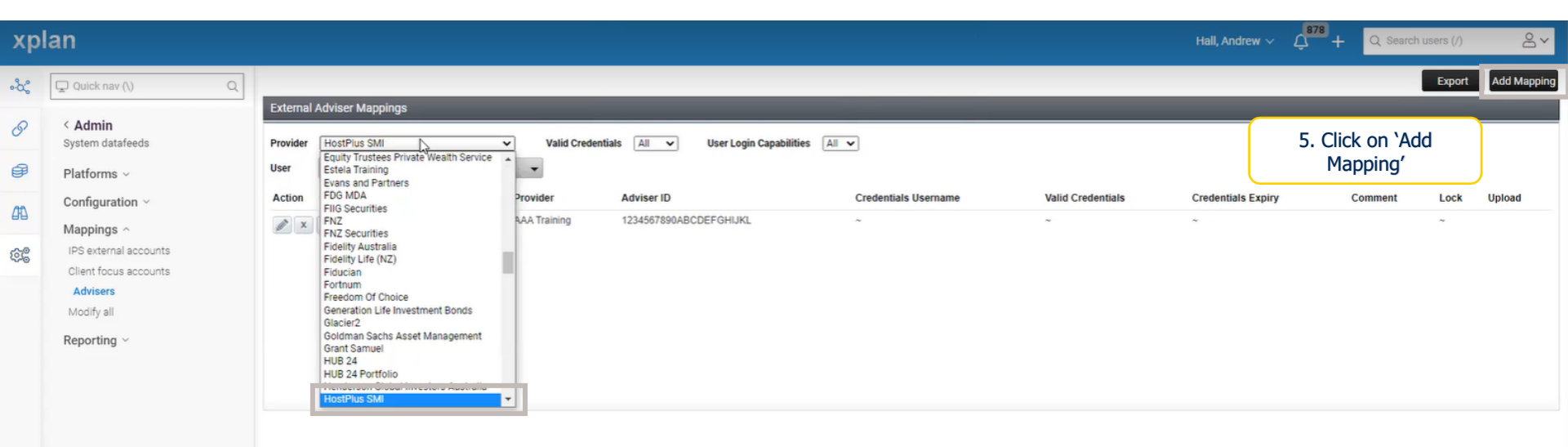

4. Click on the 'Provider' dropdown box and select 'HostPlus SMI'

| хр                        | lan                                                                                                 |                                                                                                    | Hall, Andrev                                                                                                    | w∼ Q <sup>878</sup> + | Q Search users (/) | ĉ×     |
|---------------------------|----------------------------------------------------------------------------------------------------|----------------------------------------------------------------------------------------------------|----------------------------------------------------------------------------------------------------|-----------------------|--------------------|--------|
| -\c;<br>&<br>#<br>#<br>\$ | Add External Adviser ID<br>User<br>Provider<br>Description<br>Adviser Name<br>Adviser ID<br>Comment | Select User  HostPlus SM  Adviser mapping for HostPlus SM  Adviser Name as registered with Provider, if it is different to the Xplan user name Adviser codes have 5 to 8 digits (ep. 12345) | <ul> <li>6. Select 'User' from the dropdown<br/>box and type in the 'Adviser Name'<br/>as registered with Hostplus SMI</li> <li>7. Enter the Xplan 'Adviser ID' that<br/>was emailed to you. NOTE: This is<br/>not the username you use to login<br/>to your SMI advisor portal</li> </ul> |                       | 8. Click 'Sa       | cancel |
|                           | Add more                                                                                            |                                                                                                    |                                                                                                    |                       |                    |        |

| хр   | lan                                                 |                    |                 |                        |                         |                      |       |                   |                    | Hall, Andrew $\vee$ | ф <sup>878</sup> + | Q Search users (/ | ) 2~       |
|------|-----------------------------------------------------|--------------------|-----------------|------------------------|-------------------------|----------------------|-------|-------------------|--------------------|---------------------|--------------------|-------------------|------------|
| -°C; |                                                     |                    |                 |                        |                         |                      |       |                   |                    |                     |                    | Expo              | Add Mappin |
|      | Externa                                             | l Adviser Mappings |                 |                        |                         |                      |       |                   |                    |                     |                    |                   |            |
| 6    | Provide                                             | HostPlus SMI       | ¥               | Va d Credentials 🛛 🖌 🗸 | User Login Capabilities | : All 🗸              |       |                   |                    |                     |                    |                   |            |
| ø    | User                                                | All Users          |                 | *                      |                         |                      |       |                   |                    |                     |                    |                   |            |
|      | Action                                              |                    | User            | Provider               | Adviser ID              | Credentials Username |       | Valid Credentials | Credentials Expiry |                     | Comment            | Lock              | Upload     |
| 44   | X                                                   | •                  | Account test, 1 | HostPlus SMI           | 12345678                | ~                    |       | ~                 | ~                  |                     |                    | ~                 |            |
| (Q)  |                                                     |                    |                 |                        |                         |                      | 1 - E |                   |                    |                     |                    |                   |            |
|      | This screen confirms the details that you have just |                    |                 |                        |                         |                      |       |                   |                    |                     |                    |                   |            |
|      |                                                     |                    |                 |                        |                         |                      |       | added. If you ca  | n't see vour m     | apping or           | n this s           | creen.            |            |

added. If you can't see your mapping on this screen, make sure that you have 'All Users' selected 9. Navigate back to the menu on the left and click on the Admin Button (the cogs), then click on 'Platforms' and then 'Summary'

| xplan                    |              |                                                   | Hall, Andrew 🗸 💭 -   | Q Search users (/) |
|--------------------------|--------------|---------------------------------------------------|----------------------|--------------------|
| စီလို့ 🖵 Quick nav (\) ( | R Activate   | Glacier2                                          | Off                  | ~                  |
| Admin                    | Activate     | Goldman Sachs Asset Management                    | m                    | *                  |
| System datafeeds         | Activate     | Grant Samuel                                      | Off                  | *                  |
| Platforms ~              | Activate     | Halo Technologies                                 | Off                  | *                  |
| Configuration -          | Activate     | Henderson Global Investors Australia              | Off                  | *                  |
| Mappings ~               | Activate     | Holst Stock Brokering                             | Off                  | ~                  |
| Reporting ~              | Activate     | HostPlus SMI                                      | Off                  | ~                  |
|                          | Disable Edit | HUE 24                                            | On                   | *                  |
|                          | Activate     | HUB 24 Portfolio                                  | 01                   | ~                  |
|                          | Disable Edit | Hyperion Asset Management 10. Scroll down to find | HostPlus on          | ~                  |
|                          | Activate     | Fast Singapore SMIT and CIICK ACTIV               | /ate <sup>r</sup> om | ~                  |
|                          | Activate     | Imara S.P. Reid (Pty) Ltd                         | Off                  |                    |
|                          | Disable Edit | Implemented Portfolios                            | On                   | *                  |
|                          | Activate     | ING Direct                                        | Off                  | ~                  |
|                          | Disable Edit | ING Direct Superannuation                         | On                   | ~                  |
|                          | Activate     | Interactive Brokers                               | Off                  | *                  |
|                          | Activate     | Intersuisse                                       | Off                  | *                  |
|                          | Activate     | Investec Corporate Cash Manager                   | Off                  | ~                  |
|                          | Activate     | Investment Administration Services                | ОП                   | *                  |
|                          | Activate     | InvestorFirst Securities                          | Off                  |                    |
|                          |              |                                                   |                      |                    |

Your Hostplus SMI datafeeds should commence within 24-48 hours.